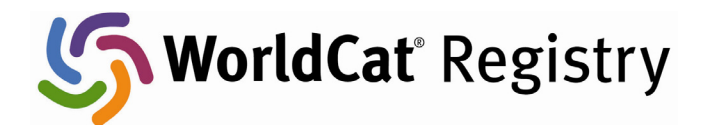

# **Global Policies**

## Introduction

WorldCat<sup>®</sup> Registry users around the world can now access global resource sharing policy information in the Registry. Policy information about global resource sharing previously available only in the subscriber-only Policies Directory is now included in institution profiles within the WorldCat Registry for display by any Registry user.

Access to global resource sharing policies will help Registry users determine whether a library will loan a resource identified through the WorldCat database to libraries within the same country or in other countries. Consulting the Registry for this type of policy information will save time for library staff trying to obtain needed items for their users.

All institutions in the WorldCat Registry can define global resource sharing policies A user authorized to modify an institution's settings can create or modify that institution's policy information. OCLC will prepopulate the WorldCat Registry with global resource sharing policies of WorldCat Resource Sharing subscribers that exist in the Policies Directory.

The following policy information will display to WorldCat Registry users: **Copy policy** 

- My institution sends copies within my home country for free or for a fee
- My institution sends copies outside my home country for free or for a fee

#### Loan policy

- My institution loans within my home country for free or for a fee
- My institution loans outside my home country for free or for a fee

## **Creating a Global Policy**

All institutions in the WorldCat Registry can define global policies. A user authorized to modify an institution's settings can create or modify that institution's global policies using the following steps:

1. After login and selection of the institution you are authorized to edit, select the **<u>Global Policies</u>** link on the "Profile Summary" screen.

| rofile Summary               |                                                       |  |  |  |
|------------------------------|-------------------------------------------------------|--|--|--|
| Blobal Policy Museum         |                                                       |  |  |  |
| Global                       |                                                       |  |  |  |
|                              |                                                       |  |  |  |
| Profile Summary              | Institution Name: Global Policy Museum                |  |  |  |
| Share this Profile           | Also Called: Global                                   |  |  |  |
| Download this Profile as XML | Institution Type: Museum                              |  |  |  |
|                              | Street Address                                        |  |  |  |
| Name and Location            | 1234 Any Street                                       |  |  |  |
|                              | Dublin, Ohio 43017                                    |  |  |  |
| Identifiers                  | United States                                         |  |  |  |
| Relationships:               |                                                       |  |  |  |
| Branches                     | Business Address:                                     |  |  |  |
| Affiliations                 | 1234 Any Street                                       |  |  |  |
| Services:                    | Dublin, Ohio 43017                                    |  |  |  |
| IP Addresses                 | United States                                         |  |  |  |
| Online Catalog               |                                                       |  |  |  |
| OpenURL Resolvers            | Phone: 614 555-1234                                   |  |  |  |
| Virtual Reference            | Fax: 614 555-0000                                     |  |  |  |
| Administrativo Information   | E-mail Address: global@globalmuseum.org               |  |  |  |
| Administrative mormation     | Home Page: www.globalmusuem-notreally.org             |  |  |  |
| Contacts                     | Information Page: www.globalmusuem-notreally.org/info |  |  |  |
| Global Policies              |                                                       |  |  |  |
|                              | Services:                                             |  |  |  |
|                              | IP Addresses:                                         |  |  |  |
| Profile History              | Online Catalog:                                       |  |  |  |
| Last updated on 2008-05-27   | UpenUKL Resolvers:                                    |  |  |  |
|                              | Viitual Relefence.                                    |  |  |  |

2. On the Global Policies page, select the **Edit this page** button to create or modify the global policies.

| Profile Summary<br>Download this Profile as XML | Global Policies<br>Below are the current resource sharing settings for Global Policy Museum.<br>NOTE: These global policies may not apply for all inter-lending and are subject to change |
|-------------------------------------------------|----------------------------------------------------------------------------------------------------|
| Name and Location<br>Identifiers                | Edit this page                                                                                                    |
| Relationships:<br>Branches                      | Global Policies                                                                                                    |
| Affiliations                                    | Copy Policy                                                                                                    |
| IP Addresses                                    | ινο αοmestic copy policy αετίπεα.                                                                                                    |
| Online Catalog<br>OpenURL Resolvers             | No international copy policy defined.                                                                                                    |
| Virtual Reference                               | Loan Policy                                                                                                    |
| Administrative Information                      | No domestic loan policy defined.                                                                                                    |
| Contacts                                        | No international loan policy defined.                                                                                                    |
| Global Policies                                 |                                                                                                    |

3. Select the checkbox for each policy that applies. You may select only one button for fees; the default is "a fee" is charged.

| Last Updated:                                                                                      |  |  |  |  |
|----------------------------------------------------------------------------------------------------|--|--|--|--|
| Global Policies                                                                                    |  |  |  |  |
| Copy Policy                                                                                        |  |  |  |  |
| $\square$ My institution sends copies within my home country for $\bigcirc$ Free $\bigcirc$ A fee  |  |  |  |  |
| $\square$ My institution sends copies outside my home country for $\bigcirc$ Free $\bigcirc$ A fee |  |  |  |  |
| Loan Policy                                                                                        |  |  |  |  |
| $\square$ My institution loans within my home country for $\bigcirc$ Free $\bigcirc$ A fee         |  |  |  |  |
| $\square$ My institution loans outside my home country for $\bigcirc$ Free $\bigcirc$ A fee        |  |  |  |  |
| Save Changes Cancel Changes                                                                        |  |  |  |  |

4. Click the **Save Changes** button to save the settings.

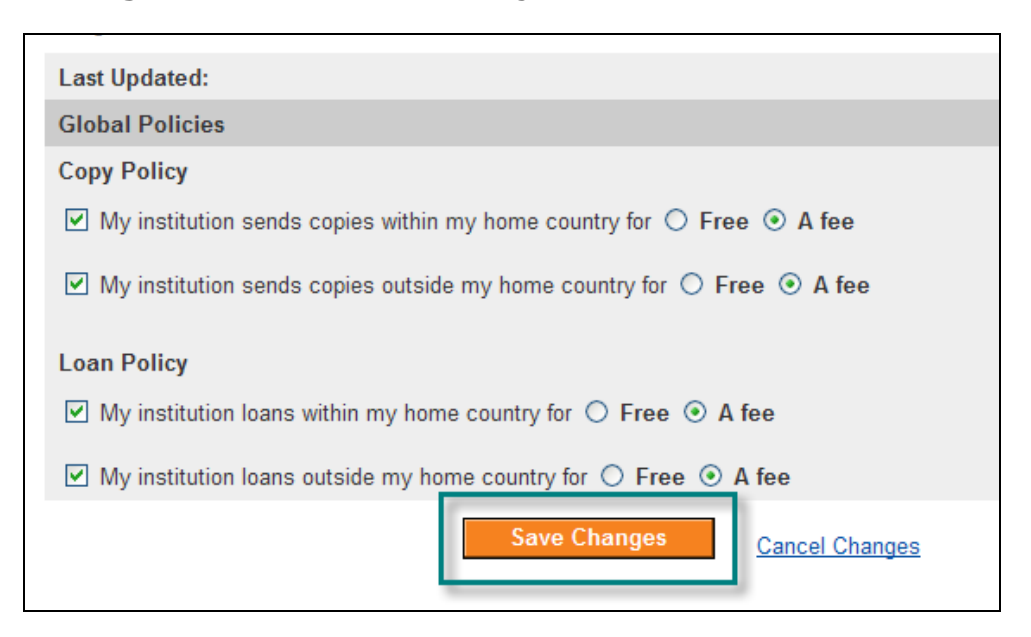

5. The policy is saved.

| Profile Summary<br>Download this Profile as XML                                           | Global Policies                                                                                                    |                                                          |
|-------------------------------------------------------------------------------------------|----------------------------------------------------------------------------------------------------|----------------------------------------------------------|
|                                                                                           | Below are the current resource sharing settings for Glo<br>NOTE: These global policies may not apply for all inter | bal Policy Museum.<br>-lending and are subject to change |
| Name and Location                                                                         | Edit this page                                                                                                    |                                                          |
| Identifiers                                                                               | Last Updated:                                                                                                    | 2008-05-30                                               |
| Relationships:<br>Branches<br>Affiliations<br>Services:<br>IP Addresses<br>Online Catalog | Global Policies                                                                                                    |                                                          |
|                                                                                           | Copy Policy<br>My institution sends copies within my home country                                                  | y for a fee                                              |
|                                                                                           | My institution sends copies outside my home count                                                                  | try for a fee                                            |
| OpenURL Resolvers<br>Virtual Reference                                                    | Loan Policy<br>My institution loans within my home country for a fe                                                | e                                                        |
| Administrative Information<br>Contacts                                                    | My institution loans outside my home country for a                                                                 | fee                                                      |
| Global Policies                                                                           |                                                                                                    |                                                          |

# Display an Institution's Global Policies

Anonymous users may display any institution's global policies by clicking the **<u>Global Policies</u>** link.

| Profile Summary                                                                       |                                                                                                    |  |  |  |
|---------------------------------------------------------------------------------------|----------------------------------------------------------------------------------------------------|--|--|--|
| Global Policy Museum                                                                  |                                                                                                    |  |  |  |
| Profile Summary<br>Download this Profile as XML                                       | Institution Name: Global Policy Museum<br>Also Called: Global<br>Institution Type: Museum                                                                  |  |  |  |
| Name and Location<br>Identifiers<br>Relationships:<br>Branches<br>Affiliations        | Street Address:<br>1234 Any Street<br>Dublin, Ohio 43017<br>United States                                                                                  |  |  |  |
| Services:<br>IP Addresses<br>Online Catalog<br>OpenURL Resolvers<br>Virtual Reference | 1234 Any Street<br>Dublin, Ohio 43017<br>United States<br>Phone: 614 555-1234<br>Fax: 614 555-0000                                                         |  |  |  |
| Administrative Information<br>Contacts<br>Global Policies                             | E-mail Address: global@globalmuseum.org<br>Home Page: www.globalmusuem-notreally.org<br>Information Page: www.globalmusuem-notreally.org/info<br>Services: |  |  |  |

And the resulting screen is displayed.

| <b>,</b>                                        | Clabel Deliving                                                                                                    |            |  |
|-------------------------------------------------|----------------------------------------------------------------------------------------------------|------------|--|
| Profile Summary<br>Download this Profile as XML | Giodal Policies                                                                                                    |            |  |
|                                                 | Below are the current resource sharing settings for Global Policy Museum.<br>NOTE: These global policies may not apply for all inter-lending and are subject to change. |            |  |
| Name and Location                               | Edit this page                                                                                                    |            |  |
| <u>Identifiers</u>                              | Last Updated:                                                                                                    | 2008-05-30 |  |
| Relationships:<br>Branches<br>Affiliations      | Global Policies                                                                                                    |            |  |
|                                                 | Copy Policy                                                                                                    |            |  |
| Services:                                       | My institution sends copies within my home country fo                                                                                                    | or a fee   |  |
| IP Addresses<br>Online Catalog                  | My institution sends copies outside my home country                                                                                                    | for a fee  |  |
| OpenURL Resolvers                               | Loan Policy                                                                                                    |            |  |
| Virtual Reference                               | My institution loans within my home country for a fee                                                                                                    |            |  |
| Administrative Information                      |                                                                                                    |            |  |
| Contacts                                        | IVIY Institution loans outside my nome country for a fee                                                                                                    |            |  |
| Global Policies                                 |                                                                                                    |            |  |

Remember, a user must be authorized with an institution and logged in to change the institution's global policies.

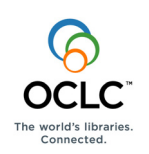